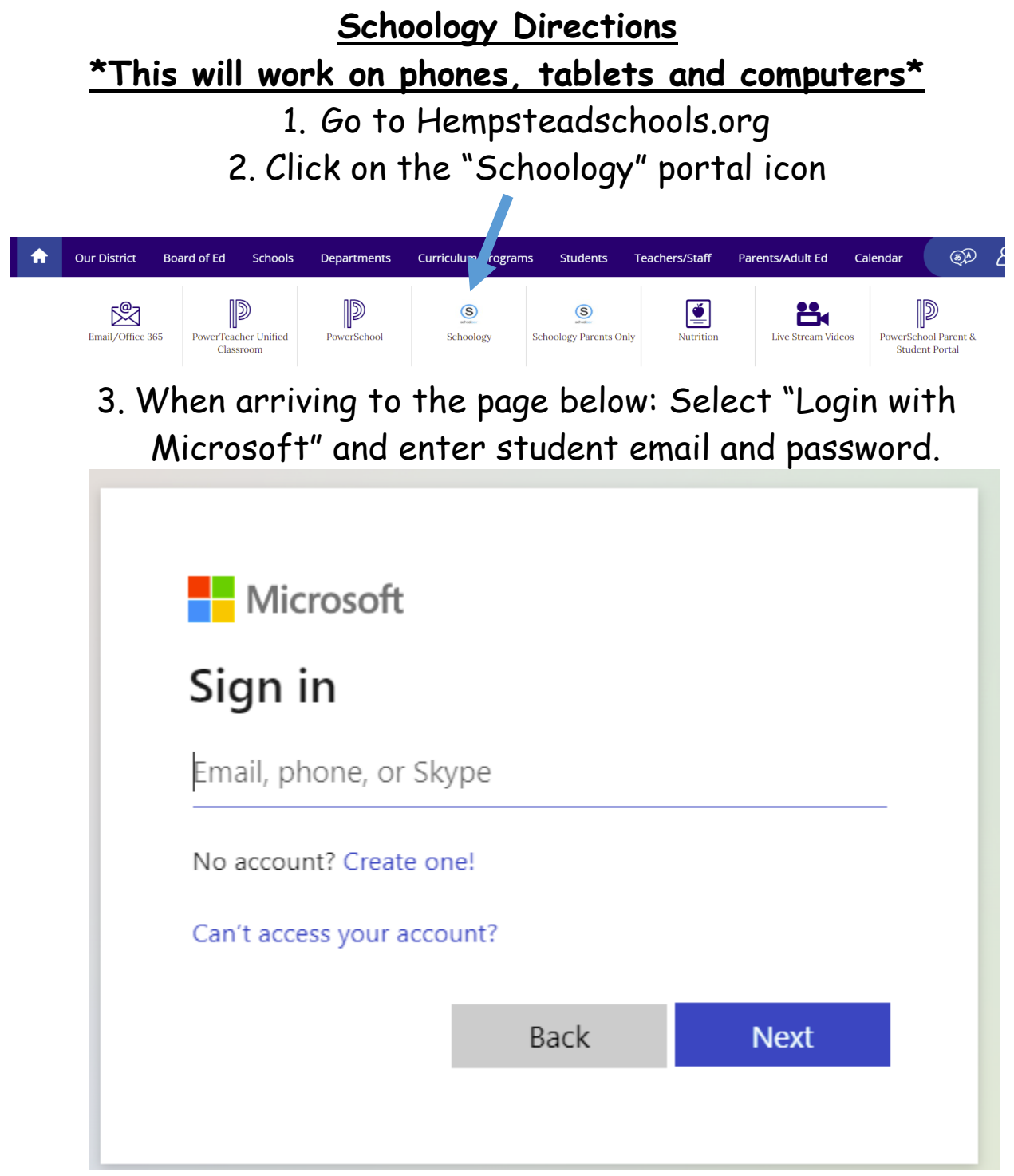

Sign in using your email and password \*\* Reminder: When typing your username, it needs to be @hempsteadschools.org\*\* 4. Once you are logged on, you will see the page below.

| Post: 21 Event |                    | Most Recent - | Upcoming                       |     |
|----------------|--------------------|---------------|--------------------------------|-----|
|                | There are no posts |               | No upcoming assignments or eve | nts |
|                | mere are no posts  |               |                                |     |
|                |                    |               |                                |     |
|                |                    |               |                                |     |
|                |                    |               |                                |     |
|                |                    |               |                                |     |
|                |                    |               |                                |     |

5. Please click on courses and then "ELEM HR2" (the one with the "Ms.Winkler's 2<sup>nd</sup> Grade Class Image)

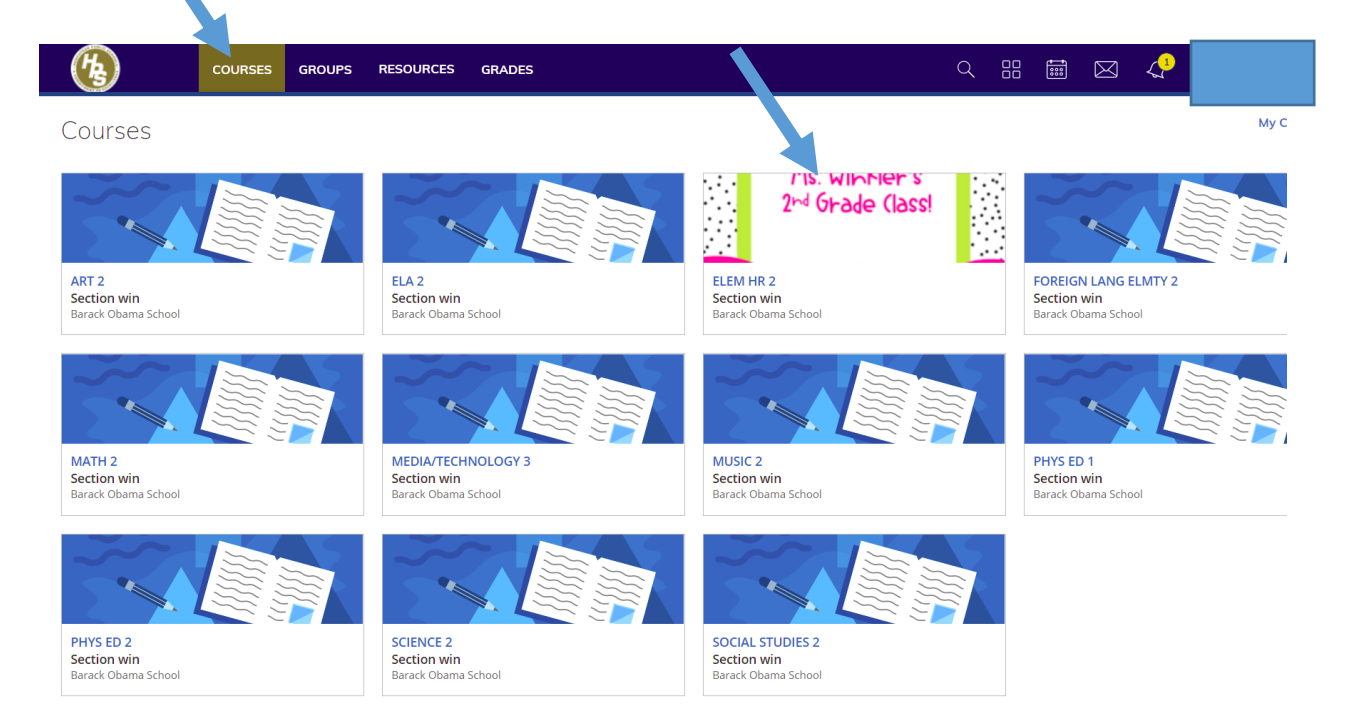

## **Schoology Direciones**

## <u>\*Esto funciona en telefonos, tabletasy computadoras.\*</u>

Vayan Hempsteadschools.org
Escoja "Schoology"

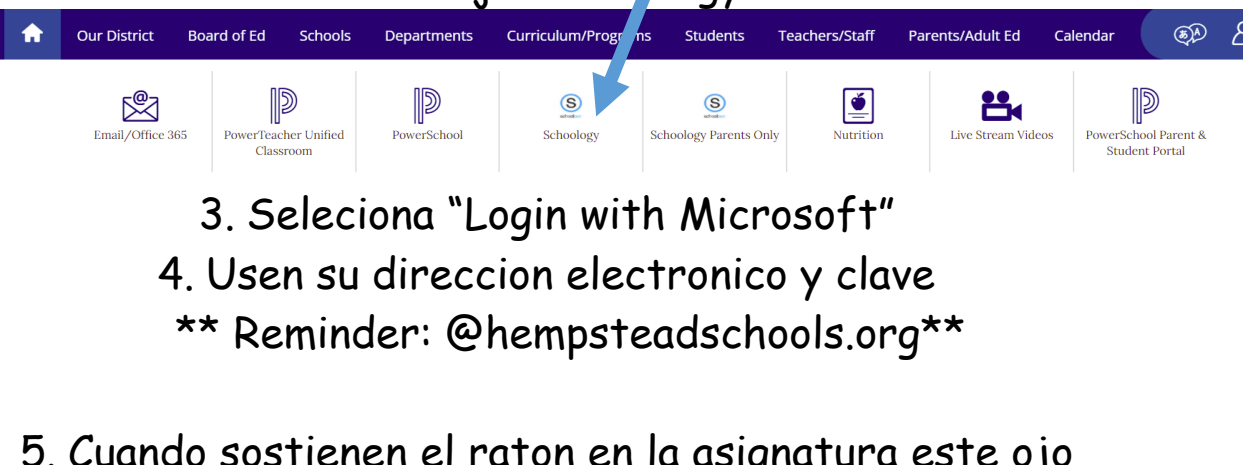

5. Cuando sostienen el raton en la asignatura este ojo aparrecera: